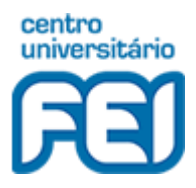

Centro Universitário FEI Fundação Educacional Pe. Saboia de Medeiros Suporte Técnico – Coordenadoria Geral de Informática

Depois de seguir o **procedimento http://fei.edu.br/vpn/VPN\_FortiClient\_Procedimento.pdf** e estar conectado à VPN, para acessar a seu drive de rede, basta seguir o caminho abaixo:

No Windows, clique em abrir o Explorador de Arquivos no Windows (localizado na barra de tarefas -> ) e em seguida digite o endereço como mostra a figura.

| 🐂 🛛 🔄 🚽 🛛 Explorador de Arquivos |        |                    |        |  |
|----------------------------------|--------|--------------------|--------|--|
| Arquivo                          | Início | Compartilhar       | Exibir |  |
| $\leftarrow \rightarrow$         | ~ ↑    | 🖈 \\cadis\username |        |  |

Caso não abra use desta forma: \\172.16.0.101\username

Irá abrir uma janela solicitando suas credencias:

| Segurança do Windows                              |          |  |  |  |
|---------------------------------------------------|----------|--|--|--|
| Digite as credenciais de rede                     |          |  |  |  |
| Digite suas credenciais para conectar-se a: cadis |          |  |  |  |
| fcanet\username                                   |          |  |  |  |
| •••••                                             |          |  |  |  |
| Lembrar minhas credenciais                        |          |  |  |  |
| Nome de usuário ou senha incorretos.              |          |  |  |  |
| ОК                                                | Cancelar |  |  |  |
|                                                   |          |  |  |  |

Obs: Preencher desta forma: fcanet\username e sua senha abaixo, clique em OK.

- Pronto agora você terá acesso aos seus arquivos.

Obs: O mesmo procedimento pode ser utilizado também para o acesso ao <u>\\cadis\publico</u> ou <u>\\172.16.0.101\publico</u>

Qualquer dúvida enviei um e-mail para suporte@fei.edu.br